## ◎第一次登入 ECPA (<u>https://ecpa.dgpa.gov.tw/</u>):

Step1:請先作環境檢測,執行該程式。

| A 《事服務網                                                                    | Re h                                                                                             |                                                                                                    | 目前線上A<br>今日總計A<br>素積上線A          | 、數:1078<br>、數:22360<br>、數:36477775                                                                          |  |  |
|----------------------------------------------------------------------------|--------------------------------------------------------------------------------------------------|----------------------------------------------------------------------------------------------------|----------------------------------|----------------------------------------------------------------------------------------------------|--|--|
| 民國 104 年 09 月 04 日                                                         | 首頁                                                                                               | 最新公告 主題投票                                                                                             | 機關組織                             | 公告搜尋                                                                                                    |  |  |
| 图人資料                                                                       | <mark>重要訊息</mark> :本系統之個人資料<br>於使用完畢後,儘速                                                         | 僅供作必要人事資料管理之用,<br>測除銷毀,避免外洩。如有違法                                                                      | 台端利用本系統之個人資料時<br>致生損害, 本總處將依法求僧。 | 請留意遵守個人資料保護法之相關規定。                                                                                          |  |  |
| 帳 號 登 入<br>帳駛: 詰輸入帳腔                                                       |                                                                                                  |                                                                                                    |                                  | <b>後</b> 最新公告 更多                                                                                            |  |  |
| 密碼:<br>登入 忘記密碼                                                             | 有關E (                                                                                            | <ul> <li>資訊處 - 有關「公教人員退休撫卸整<br/>合平臺」各機關核定資料匯入作業期<br/>限延後 1101</li> </ul>                              |                                  |                                                                                                    |  |  |
| 憑證登入<br>Pin : [                                                            | 無法上                                                                                              | 傳或登入成                                                                                                 | 314151617                        | 資訊處一「104年度全國公教人員退休撫卹整合平台專案統操作教學」及「104年度全國公教人員退休撫卹試算系統操作教學」課程已置於本總處地方行政研習中心一一學中心。                            |  |  |
| 全 入<br>人事服務網環境檢測程式                                                         | 登入     1 2 3 4 5 6 7       人事服務網環境檢測程式     1 2 3 4 5 6 7                                         |                                                                                                    |                                  |                                                                                                    |  |  |
| 如果您為第一次登入或使用上<br>有疑問,請先點選這裡                                                | 人事業務連結                                                                                           | 1                                                                                                    |                                  | <ul> <li>資訊處 - 公務人員終身學習入口網站<br/>增修管理功能將於104年降田 1001</li> </ul>                                              |  |  |
| 主題投票                                                                       | 行政院業務區                                                                                           | 公保業務區                                                                                                 | 考試院業務區                           | • 資訊處 - 即日起「個人待遇資料查」                                                                                        |  |  |
| 10-10-10-10-10-10-10-10-10-10-10-10-10-1                                   | 銓敘部業務區                                                                                           | 國發會業務區                                                                                                | 台灣就業通                            | 韵」與「個人資料查詢」請移至<br>「B5:公務人員個人資料校對網站」                                                                         |  |  |
| · Google搜尋引擎                                                               | 公務人員赴大陸相關資訊 訊息工作站安裝程式 人事業務SOP                                                                    |                                                                                                    |                                  | ○ 一 一 一 一 一 一 一 一 一 一 一 一 一 一 一 一 一 一 一                                                                     |  |  |
| • 中央氣象局                                                                    | 機關代碼查詢                                                                                           | NonP2K檢誤安裝程式                                                                                          | the the the                      | 制,自太(102)年11月1日起,人事暇 ⊻                                                                                      |  |  |
| A 《事服務網                                                                    |                                                                                                  |                                                                                                    | 目前線上人<br>今日總計人<br>累積上線人          | 數:1078                                                                                                    |  |  |
| 民國 104 年 09 月 04 日                                                         | 首頁                                                                                               | 最新公告 主題投票                                                                                             | 機關組織                             | 公告搜尋                                                                                                    |  |  |
| ▲ 個人資料                                                                     | 重要訊息:本系統之個人資料<br>於使用完畢後。儘速<br><sup>檢案下表:5</sup>                                                  | 僅供作必要人事資料管理之用,<br>問刑除銷毀,避免外洩,如有違法<br>每全性等告                                                            | 台端利用本系統之個人資料時<br>数生損害,本總處將依法求償。  | 請留意遵守個人資料保護法之相關規定.                                                                                          |  |  |
| <ul> <li>帳號: 請輸入帳號     </li> <li>密碼:     </li> <li>登入 忘記密碼     </li> </ul> |                                                                                                  | <b>〒式儲存运歸宿案?</b><br>名稱: TRUSTECPA_V3.ha<br>類型: HTML應用程式, 32.0KB<br>從: ecpa.dgpa.gov.tw<br>執行(2) 儲存(2) | ) ( <b>R</b> 07#)                | 取有公古 更多 • 資訂處・有間「公教人員退休進卹整<br>合平臺」各機關核定資料匯入作業期<br>限延後[103]                                                  |  |  |
| 憑證登入<br>Pin<br>Code:                                                       | ¥<br>1<br>1<br>1<br>1<br>1<br>1<br>1<br>1<br>1<br>1<br>1<br>1<br>1<br>1<br>1<br>1<br>1<br>1<br>1 | 然來目網際網路的檔案可能是有用的,但<br>可能會留書您的電器。如果您不信任其來<br>儲存這個軟體。有 <u>什麼樣的奧險?</u>                                   | 是這個檔案模型<br>源,諸不要執行               | <ul> <li>資訊處。「104年度全國公教人員選<br/>休撫卹整合平台專案統操作教學」及<br/>「104年度全國公教人員退休撫卹試<br/>算系統操作教學」課程已置於本總處</li> </ul>       |  |  |
| 登入                                                                         | 人事服務網重設員                                                                                         | 工密碼操 1                                                                                                | 2 3 4 5 6 7                      | 地方行政研留中心一世举中心<br>(http://elearning.rad.gov.tw)之[人<br>事行政(專業訓練)] / [網站應用系<br>統]項下,歡迎上線研讀。[ <mark>110]</mark> |  |  |
| 如果您為第一次登入或使用上<br>有疑問,請先點選這裡                                                | 人事業務連結                                                                                           |                                                                                                    |                                  | <ul> <li>資訊處 - 公務人員終身學習入口網站<br/>增修管理功能將於104年降田 1101</li> </ul>                                              |  |  |
| ■ 主題投票                                                                     | 行政院業務區                                                                                           | 公保業務區                                                                                                 | 考試院業務區                           | · 資訊處 - 即日起 「個人待遇資料查                                                                                        |  |  |
| 1 我的生活答辩                                                                   | 銓敘部業務區<br>                                                                                       | 國發會業務區                                                                                                | 台灣就業通                            | 韵」與「個人資料查詢」請移至<br>「B5:公務人員個人資料校對網站」                                                                         |  |  |
| • Google搜尋引擎                                                               | 公務人員赴大陸相關資訊                                                                                      | 訊息工作站安裝程式                                                                                             | 人事業務SOP                          | <ul> <li>○ 御田閣功能作業</li> <li>● 御訊處 - 為強化人事服務網之安全機</li> </ul>                                                 |  |  |
| • 中央氣象局                                                                    | 機關代碼查詢                                                                                           | NonP2K檢誤安裝程式                                                                                          |                                  | 割,自太(102)年11月1日起,人事時 ♥                                                                                      |  |  |

Step2:檢測目前設定是否符合左邊的建議設定,若沒有可按變更我的設定。

| 🚖 我的最愛 🛛 🍰 🔊 衛                                                                                                    | 生福利部中央健康 | 東保險 🤌 查詢編       | 果-全國法規資料庫 複                         | 🧃 Hotmail 👩 人場     | 第人員専區 🧧         | 人事行政總處公       | (務人員終 🥑 人)                       | 事服務網 👔 公交  | 文系統 🛞 公保 🥫 行政院公共工程委員會全                                          |
|----------------------------------------------------------------------------------------------------|----------|-----------------|-------------------------------------|--------------------|-----------------|---------------|----------------------------------|------------|-----------------------------------------------------------------|
| 🔡 🔻 🚺 花蓮縣政府OA                                                                                                    | A # 584  |                 | ***** `**************************** |                    | · ~ ) / -       |               | A. 1 98 07 79 49                 |            | 🗋 - 🖃 🖶 🔹 網頁(1) - 安全性(2) - 工具(2) - 🕡                            |
| ● 行政院人                                                                                                    |          |                 | 目前您                                 | 的電腦環緒狀             | 龍               |               |                                  | 前線上人       | 、數:1078                                                         |
| P A E                                                                                                    | 作業       | ŧ系統版本(OS)       | Microsoft Windows 3                 | IP 205             | では、<br>電器版本(IE) | 版本:8.0.6      | 5001.18702 (32-Bits)<br>「新版本:0.0 | 日總計人       | 、數:22380                                                        |
|                                                                                                    |          |                 | 人事服務                                | 網(IE)設定調素          | 2項目             |               |                                  | AT MAK / C | Cax . 30411113                                                  |
| 民國 104 年 (                                                                                                    | 0 序號     | 設定側             | 整項目                                 | 建議設定               |                 | 您目前的設<br>信任癖講 | 定                                |            | 公告搜尋                                                            |
|                                                                                                    | 1        | 下載簽名的A          | tiveX控制項                            | 啓用                 |                 | 啓用            |                                  |            |                                                                 |
|                                                                                                    | 2        | 下載未簽署的。         | LotiveX控制項                          | 提示                 |                 | 提示            |                                  |            |                                                                 |
| ■ 個人資料                                                                                                    | 3        | 自動提示Act         | iveX控制項                             | 啓用                 |                 | 啓用            |                                  | 資料時,       | ,請留意遵守個人資料保護法之相關規定,                                             |
| and the second second s | 4        | 起始不標示爲安全        | 的ActiveX控制項                         | 提示                 |                 | 提示            |                                  | 去求僧。       |                                                                 |
|                                                                                                    | 5        | 執行ActiveX指      | 制項與插件                               | 啓用                 |                 | 啓用            |                                  |            |                                                                 |
| 帳 號 登 入                                                                                                    | 6        | 標示爲安全的』         | LotiveX控制項                          | 啓用                 |                 | 啓用            |                                  | _          |                                                                 |
|                                                                                                    | 7        | 指令碼處理-A         | ctive Scripting                     | 啓用                 |                 | 啓用            |                                  |            | しん しょう しょう しょう しょう しょう しょう しょう しょう しょう しょう                      |
| <b>帳腺:</b> 請輸入帳膨                                                                                                    | 8 5      | 指令碼處理-Java A    | pplets的指令碼化                         | 啓用                 |                 | 啓用            |                                  |            |                                                                 |
| Internet and and and and and and and and and and                                                                                                    | 9 九      | 許網頁使用受限制的       |                                     | 啓用                 |                 | 啓用            |                                  |            |                                                                 |
| 物理・                                                                                                    | 10       | 使用快黷            | 封鎖程式                                | 停用                 |                 | 停用            |                                  |            | • 資訊處 - 有關 ' 公教人員退休撫興整                                          |
| (2)14(8) ·                                                                                                    | 11       | 隱私權-開啓物         | 、願封鎖程式                              | 停用                 |                 | 停用            |                                  |            | 合平臺」各機關核定資料匯入作業期                                                |
|                                                                                                    | 12       | 僅允許認可的網域健       | 用ActiveX而不提示                        | 停用                 |                 | 停用            |                                  |            | KEARAS HOT                                                      |
| 一 荳 人                                                                                                    | 13       | 加入信             | 壬網站                                 | 加入                 |                 | 加人            |                                  |            |                                                                 |
|                                                                                                    | -        |                 | 人事服                                 | 務網元件安裝「            | 項目              |               |                                  |            | • 資訊處 - 「104年度全國公教人員退                                           |
| 100 (0) THE T                                                                                                    | 序號       | 元件              | 安裝項目                                |                    | 建講設:            | 定             | 您目前的設定                           | 5          | 休撫卹整合平台專案統操作教學」及                                                |
| 忽祖立人                                                                                                    | 1        | 單—              | - 簽入元件                              |                    | 安城              |               | 已安装                              | <b>~</b>   | 「101年度今國八級人昌淇休谁創設                                               |
| Din                                                                                                    | 1        | 單—              | - 簽入元件                              |                    | 啓用              |               | 已啓用                              |            | 四十一次王国公学八号这种新闻                                                  |
| Code                                                                                                    | 2        | 使用              | 憑證元件                                |                    | 安城              |               | 已安装                              |            | 具糸稅操作教學」課程已直於本總處                                                |
|                                                                                                    | 2        | 使用              | 憑證元件                                |                    | 啓用              |               | 已啓用                              |            | 地方行政研習中心-e學中心                                                   |
| <b>登入</b>                                                                                                    |          |                 | 供理                                  | ++(Smart Card)     | )               |               |                                  | 7          | { http://elearning.rad.gov.tw)ナ『 λ                              |
| - <u>-</u>                                                                                                    |          |                 | 油液                                  | e N (Sillali Calu, | /               |               | And the second statements        |            |                                                                 |
| ·····                                                                                                    | 13-51    |                 | (武))と月日<br>トト) 07.75 - 55年にそろろい     |                    | 建装款             | Æ             | 窓日前的設定                           |            | 争17政(募業訓練)」)し約3泊應用糸                                             |
| 人事服務網環                                                                                                    | 1        | Smart Card (@rg | 下版初一省動現型                            |                    |                 |               |                                  |            | — 統]項下,歡迎上線研讀。HOI                                               |
| 加里你为第一为                                                                                                    |          | Smart Card (@ra | 下版物一日則私態                            |                    | CAS             |               | 日谷町                              |            |                                                                 |
| 有疑問,請外                                                                                                    | ŧ.       |                 | 變更我的設定,以符                           | 守合系統環境需求           |                 | 關閉視窗          |                                  |            | <ul> <li>資訊處 - 公務人員終身學習入口網站<br/>增修管理功能將於104年啓用 [101]</li> </ul> |
| 主題投票                                                                                                    |          |                 |                                     |                    |                 | -             |                                  |            | <ul> <li>資訊處 - 即日起「個人待遇資料査</li> </ul>                           |
|                                                                                                    |          | 銓余              | 的業務區                                | 國發                 | 會業務區            |               | 台灣就業通                            | _          | 前」與「個人資料查詢」請移至<br>「B5:公務人員個人資料校對網站」                             |
| 🕟 我的生活資訊                                                                                                    | R /      | 1.7             | 6 / D +/ /.#+1+88*                  |                    |                 | +-THD         | /                                |            | 做相關功能作業HOT                                                      |

Step3:設定完後,請關閉所有的瀏覽器,重新開啟。

Step4:環境檢測完畢後,請先觀看第一次登入操作說明。

|                                                                                        | 目共                                        | 取机公司 王胆汉示                        | 13213月7日14月                      |                                                                                                    |
|----------------------------------------------------------------------------------------|-------------------------------------------|----------------------------------|----------------------------------|----------------------------------------------------------------------------------------------------|
| 個人資料                                                                                   | <mark>重要訊息:</mark> 本系統之個人資料化<br>於使用完畢後,儘速 | 董供作必要人事資料管理之用,<br>刪除銷毀,避免外洩,如有違治 | 台端利用本系統之個人資料時,<br>發生損害,本總處將依法求償。 | 請留意遵守個人資料保護法之相關規定,                                                                                                    |
| 帳 號 登入                                                                                 |                                           |                                  |                                  | <b>後</b> 最新公告 更多                                                                                                    |
| <b>帳號</b> : 請輸入帳號                                                                      | 00                                        |                                  | THE LOG                          | <ul> <li>資訊處 - 有關「公教人員退休撫卹整</li> </ul>                                                                                                    |
| 密碼:<br>登入 忘記密碼                                                                         | 早一                                        |                                  | 忽證                               | 合平臺」各機關核定資料匯入作業期<br>限延後                                                                                                    |
| 添 設 登 入 Pin Code Code                                                                  | 軍一簽入與憑證元件                                 |                                  | 文农<br> 2 3 4 5 6 7               | • 資訊處-「104年度全國公教人員選<br>休撫卹整合平台專案統操作教學」及<br>「104年度全國公教人員選休進卹試<br>算系統操作教學」課程已置於本總處<br>地方行政树習中心-e學中心<br>(http://elearning rad.gov.tw)之[人<br>事行政,專業訓練] \[網站應用系<br>統]項下,歡迎上線研語。[103] |
| 如果您為第一次登人或使用上<br>有疑問,請先點選這裡                                                            | 人事業務連結                                    |                                  |                                  | • 資訊處 - 公務人員終身學習入口網站                                                                                                    |
|                                                                                        | 行政院業務區                                    | 公保業務區                            | 考試院業務區                           | 增修管理功能將於104年啓用 1001<br>                                                                                                    |
|                                                                                        | 銓敘部業務區                                    | 國發會業務區                           | 台灣就業通                            | ● 員前感一師日恩 個八時週貨程量<br>詢」與「個人資料查詢」請移至<br>「B5:公務人員個人資料检對網站」                                                                                                    |
| 💽 我的生活資訊                                                                               | 公務人員赴大陸相關資訊                               | 訊息工作站安裝程式                        | 人事業務SOP                          | 做相關功能作業世                                                                                                    |
| <ul> <li>Google搜尋引擎</li> <li>中央気象局</li> <li><u>臺鐵火車時刻表</u></li> <li>台灣高鐵時刻表</li> </ul> | 機關代碼查詢                                    | NonP2K檢誤安裝程式                     |                                  | • 資訊處 - 為強化人事服務網之安全機<br>制,自本(102)年11月1日起,人事服<br>務額(含費向認證服務)每日21:00起<br>至次日6:00止之服務,僅提供自然人<br>憑證及機關憑證登入服務,使用者如                                                                   |

Step5:請直接用作法一,用自然人憑證登入,因目前不管是進入B5個人資料校對網或終身學習入口網,皆需使用自然人憑證,請進行憑證登入。

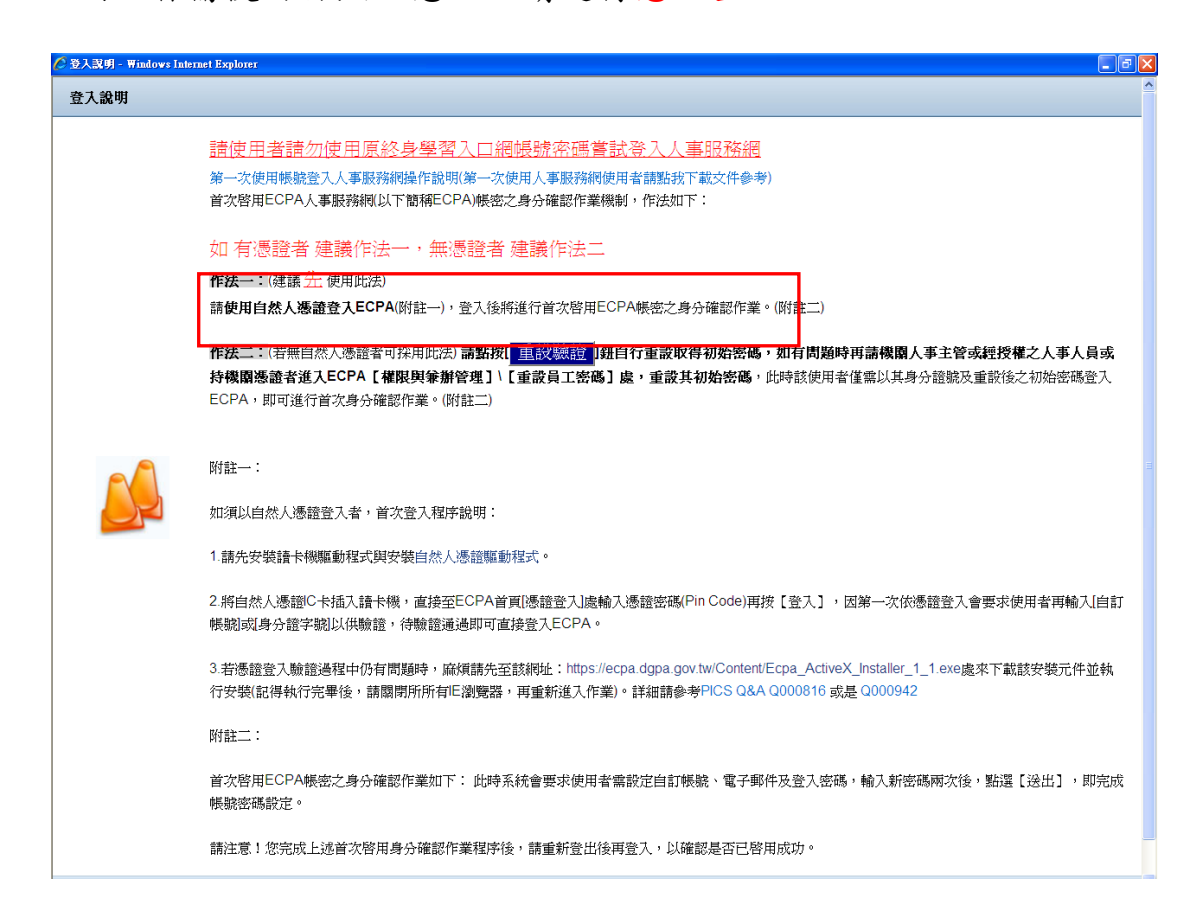

注意:第一次使用憑證登入者,系統會要求使用者設定自訂帳號、電子郵件及登入密碼,

請按照步驟依序填寫,此設定為帳號登入之使用,但目前作用不大。

|                                            | 目具 取机公司 工题汉示 钱制租辆                                                                        |                                                                                                    |
|--------------------------------------------|------------------------------------------------------------------------------------------|----------------------------------------------------------------------------------------------------|
| 國人資料                                       | 重要訊息:本系統之個人資料僅供作必要人事資料管理之用,台端利用本系統之個人資料<br>於使用完畢後. 儘速刪除銷毀. 避免外洩,如有違法致生損害,本總處將依法求作        | 時,請留意遵守個人資料保護法之相關規定,<br>賞。                                                                                                    |
| ● 號 登 入                                    | 1                                                                                        | <b>後</b> 最新公告 度多                                                                                                    |
| Roadin - 田田和町ノ Roadin<br>密碼:<br>登入 忘記密碼    | 人爭服務網應用系統                                                                                | <ul> <li>資訊處 - 有關「公教人員退休撫卹整<br/>合平臺」各機關核定資料匯入作業期<br/>限延後[110]</li> </ul>                                                                                                    |
| 源 證 登 入<br>Pin<br>Code :<br>至 入            | 欲進入前台或是管理後台皆請直接由<br>【D6:新版終身學習入口網】進入即可<br>104年度新版終身學習網說明 1 2 3 4 5 6 7                   | · 資訊處。「104年度全國公教人員退休進卹整合平台專案統操作教學」及<br>「104年度全國公教人員退休進卹試<br>算系統操作教學」課程已置於本總處<br>地方行政研習中心一個學中心<br>(http://elearning.rad.got.wh)之[人<br>專行政(專業訓練]][網站應用系                                                                                                    |
| 人事服務網環境檢測程式<br>如果您為第一次登入或使用上<br>有疑問,請先點選這裡 | <ul> <li>統]項下,數迎上線研讀。[10]</li> <li>資訊處-公務人員終身學習入口網站<br/>後悠榮理竹約認知(14/年時日 [10]]</li> </ul> |                                                                                                    |
|                                            | 行政院業務區 公保業務區 考試院業務區                                                                      | ABAS ENTRANSION TO A THE PARTY AND A THE PARTY AND A THE PARTY |